## VYUČUJÍCÍ V PROGRAMU UNITIME

Bc. Markéta Puchalová

Srpen 2020

rozvrh@med.muni.cz

#### Seznam vyučujících v programu UniTime naleznete Předměty > Vstupní data > Učitelé

| Předměty     | Р | ožadavky na předměty | Deska rozvrhování | Rozvrh | Události |
|--------------|---|----------------------|-------------------|--------|----------|
| Vstupní data | ► | Předměty             |                   |        |          |
| Rozvrhování  | ► | Třídy                |                   |        |          |
| Reporty      |   | Kurikula             |                   |        |          |
|              |   | Plánované počty      |                   |        |          |
|              |   | Učitelé              |                   |        |          |
|              |   | Atributy učitelů     |                   |        |          |
|              |   | Místnosti            |                   |        |          |
|              |   | Vybavení místností   |                   |        |          |
|              |   | Skupiny místností    |                   |        |          |
|              |   | Přejezdová matice    |                   |        |          |
|              |   | Distribuční podmínky |                   |        |          |
|              |   | Rezervace            |                   |        |          |

Pokud spravujete více pracovišť, je potřeba pracoviště vybrat v rozbalovací nabídce,

| Katedra: Vý | běr 🔻 | Hledat |
|-------------|-------|--------|

# PŘIDÁNÍ VYUČUJÍCÍHO DO UNITIME

Pod vybraným pracovištěm se zobrazí seznam vyučujících, z tohoto seznamu lze pak vybírat vyučující u jednotlivých tříd při nastavování předmětů. Pokud vyučující na seznamu není, je třeba ho přidat,

### PŘIDÁNÍ VYUČUJÍCÍHO

Na stránce "Učitelé" klikněte na tlačítko "Přidat nového učitele",

|                                                             | Učitelé 😮                                    |
|-------------------------------------------------------------|----------------------------------------------|
| Puchalová, Marké<br>Session Administra                      | ta Podzim 2020 (LF)<br>Změnit semestr/ roll. |
|                                                             |                                              |
| ✓ Hledat Export do PDF Export do CSV Upravit seznam učitelů | Přidat nového učitele                        |

Dostanete se na stránku přidat učitele, zde je potřeba vyplnit přinejmenším příjmení, vhodné je však vyplnit i křestní jméno a do položky "Externí ID" vyplnit UČO, po vyplnění klikněte na "Uložit", nově přidaný učitel se zobrazí na seznamu učitelů.

|                    |                  | Uložit Vyhledat Zpět |
|--------------------|------------------|----------------------|
| Externí Id:        |                  |                      |
| Uživatelské jméno: |                  |                      |
| Křestní jméno:     | Vyhledat         |                      |
| Prostřední jméno:  |                  |                      |
| Příjmení: *        |                  |                      |
| Akademický titul:  |                  |                      |
| Email:             |                  |                      |
| Katedra:           | Anatomický ústav |                      |
| Pozice:            | Výběr 🗸          |                      |
| Poznámka:          |                  |                      |
|                    |                  |                      |
|                    |                  |                      |

### PREFERENCE VYUČUJÍCÍHO

- K vyučujícímu je možné doplnit jeho dostupnost, preferované časy či lokality na výuku nebo distribuční podmínky,
- Pomáhá to zejména v případě, že vyučující učí více tříd a bylo by zdlouhavé tyto preference nastavovat zvlášť u každé třídy,
- K preferencím přistoupíte kliknutím na tlačítko "Upravit preference" na stránce "Učitel",

|                                                                                                |                                             |                  | Učitel 🕜                                   |
|------------------------------------------------------------------------------------------------|---------------------------------------------|------------------|--------------------------------------------|
|                                                                                                | Puchalová, Markéta<br>Session Administrator |                  | Podzim 2020 (LF)<br>Změnit semestr / roli. |
| <ul> <li>] <u>Učitelé (AnatÚ - Anatomický ústav</u>) → <u>Učitel (Babula, Petr</u>)</li> </ul> |                                             |                  |                                            |
|                                                                                                | Upravit údaje                               | Upravit preferer | ce Další Zpět                              |
| 14996                                                                                          |                                             |                  |                                            |
| AnatÚ - Anatomický ústav 🗸                                                                     |                                             |                  |                                            |

#### Preference na čas

- V časové mřížce u vyučujícího se zpravidla vyznačuje jeho dostupnost pro výuku,
  - zakážou se časy, kdy učit nemůže,
  - a označí se obecně preferované nebo naopak nevhodné časy,

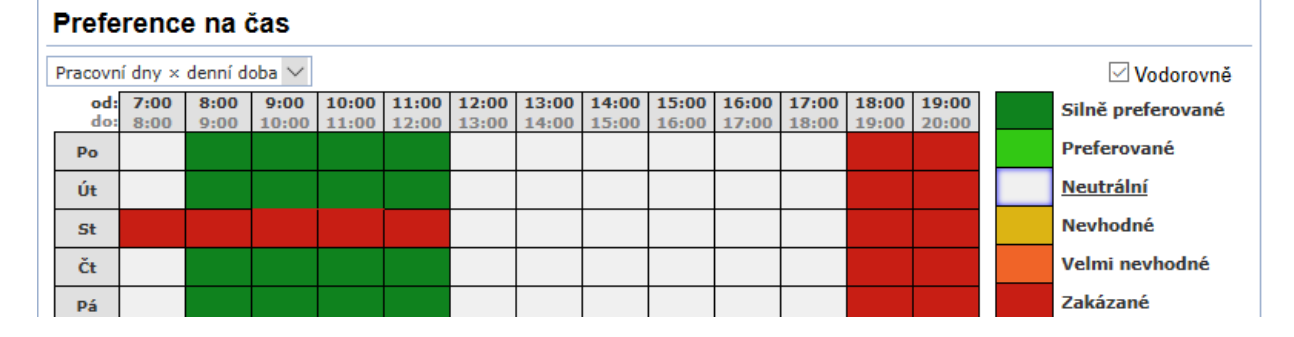

03

## PREFERENCE NA ČAS U VYUČUJÍCÍHO

Při vyplňování je potřeba nejprve "nabrat barvičku", tedy kliknout na barvu u úrovně preferencí, kterou chcete použít, pak lze kliknout

- na konkrétní políčko,
- na konkrétní čas vybarví se tento čas napříč dny,
- na konkrétní den vybarví se celý den,
- na "od: do" vlevo nahoře vybarví se celá zobrazená mřížka,

Základní zobrazená mřížka je "pracovní dny x denní doba" (vlevo nahoře nad mřížkou), možné je ale zobrazit i jiný rozsah.

### Preference na místnost

Podobně jako u částí předmětů nebo přímo na třídách se i na vyučujících dají nastavit preference na

- skupiny místností,
- konkrétní místnosti,
- budovy,
- vybavení místností,

Podrobnější informace o těchto možnostech jsou k dispozici v sekci o nastavení předmětu Distribuční podmínky propojují třídy vyučované tímto učitelem. Podmínkami, které mají pro učitele smysl a někdy se využívají, jsou například

- Pracovní den 10h mezi začátkem první hodiny a koncem poslední hodiny v rámci jednoho dne nesmí být více než 10 hodin,
- Denně nejvýše 6 hodin vyučující nesmí učit více než 6 hodin za den (aby výuka byla rozložena v rámci týdne),
- Blok max. 2h vyučující nemůže mít výukové bloky bezprostředně po sobě, pokud jsou dohromady delší než 2h - musí mít mezi nimi přestávku, tato podmínka se používá v případě, kdy nemá být výuka vyučujícího "Po sobě" (zakázat "Po sobě" nemá tento efekt).

Distribuční podmínky by se měly používat uvážlivě. Není například splnitelné, aby výuka vyučujícího probíhala "Po sobě", pokud některé jeho předměty jsou pro prezenční studium a vyučují se od pondělí do čtvrtka a některé jsou pro kombinované studium a učí se v pátky. V takových případech je lepší umístit podmínku přímo mezi konkrétní třídy, ne na vyučujícího.